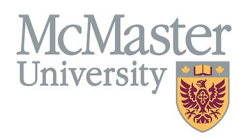

# HOW TO NAVIGATE CONTRIBUTIONS TO TEACHING PRACTICE (CV MANAGEMENT)

TARGET AUDIENCE: FHS DB USER (FACULTY) Updated April 27, 2023

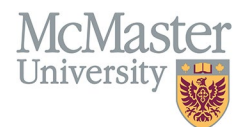

## LOGIN

Login to the system using your MacID/password or local login.

If you have any questions about how to login, refer to this user guide on our website <u>How to Login to FHS DB</u>

## **OVERVIEW**

This section is in the McMaster CV. This section is especially important for those in the **teaching track** category. Any relevant information can be added in this section, using the subheadings to categorize.

#### **BEST PRACTICE**

While there are no specific guidelines for the formatting of information in this section, users are asked to be concise and not to include long narratives as these are best placed in the candidate's statement.

Questions regarding content placement can be directed to your department Academic Coordinator.

#### **EXAMPLES**

#### Leadership in Delivery of Education Programs

2021 – present Provided strong leadership in McMaster - Northern Ontario School of Medicine Initiative to design and develop indigenous, interprofessional clinical educational learning.

#### **Development/Evaluation of Educational Materials and Programs**

2022 Student Virtual Tool Kits developed for reflective practice and competency-based evaluation.

## **CONTRIBUTIONS TO TEACHING PRACTICE INSTRUCTIONS**

#### LOCATING SECTION

Login to FHS DB and navigate to the CV Management menu on the left. Select Contributions to Teaching Practice.

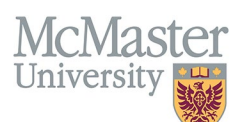

| × FHSDB McMaster                      |                                                                                                    |
|---------------------------------------|----------------------------------------------------------------------------------------------------|
| Home                                  | CV Menu options                                                                                                    |
| CV Management                         | Welcome to your CV Management page!                                                                                         |
| Education Background                  | Please navigate to the menu options on the left panel to view your CV data.                                                 |
| Professional Organizations            | Any entries that may need more details will be displayed below in the CV alerts. Click the hyperlink to view those entries. |
| University Appointments               |                                                                                                    |
| Employment History                    | To view and download you CV click the View CV button below. Toggle the Show Details switch to view more details CV.         |
| Scholarly and Professional Activities | Show Details                                                                                                    |
| Areas of Interest                     | View CV                                                                                                    |
| Honours and Awards                    | CV Alerts                                                                                                    |
| Courses Taught / Supervisorships      | There are no items for review at this time.                                                                                 |
| Contributions to Teaching Practice    |                                                                                                    |
| Research Funding                      |                                                                                                    |
| Lifetime Publications                 |                                                                                                    |
| Presentations at Meetings             |                                                                                                    |
| Patents and Copyrights                |                                                                                                    |
| Administrative Responsibilities       |                                                                                                    |
| Other Responsibilities                |                                                                                                    |

## FEATURES

The section will be displayed upon selection. Users can sort and search within the list as well as add, edit, delete, and filter the entries.

| Contributions to Teaching Practice                                         |                                                                                                    |            |            |             | ● Add           |
|----------------------------------------------------------------------------|----------------------------------------------------------------------------------------------------|------------|------------|-------------|-----------------|
| Showing 1 to 3 of 3 entries                                                |                                                                                                    |            |            | Filter      |                 |
| Contribution Area                                                          | Description                                                                                                    | Start Date | 👻 End Date | 🔶 Highlight | \$              |
| Development/Evaluation of Educational Materials and Programs               | Evaluation of a series of videos designed to assist<br>with virtual learning during covid lockdown period.      | 2022       | 2022       |             | e 🖉             |
| Pedagogic Innovation and/or Development of Technology-enhanced<br>Learning | Student Virtual Tool Kits have been developed for<br>reflective practice and competency based<br>evaluation.    | 2021       | 2022       |             | / 1             |
| Leadership in Delivery of Educational Programs                             | Lead person in the promotion and engagement in<br>ongoing learning of clinical duties in a hospital<br>setting. | 2009       | present    |             | 1 1             |
| Show 25 v entries                                                          |                                                                                                    |            |            |             | Previous 1 Next |

## DATA ENTRY FORM

The form contains prompts for users showing fields that are mandatory and information for subheadings as well as the option to choose an end date or indicate that the activity is still ongoing. **Maximum character limit counts down for user when entering in the field.** 

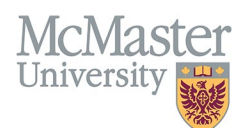

| Create Contribution                           | to Teaching Practice |           |                 |                                     |                                                            |
|-----------------------------------------------|----------------------|-----------|-----------------|-------------------------------------|------------------------------------------------------------|
| Fields with * are required.                   |                      |           |                 |                                     |                                                            |
| Contribution Area* 🕐 🔫                        |                      |           |                 |                                     |                                                            |
| Select                                        |                      | Mandatory | fields          |                                     |                                                            |
| Description*                                  |                      |           |                 |                                     |                                                            |
|                                               |                      | Charas    | tor limit count | te down                             |                                                            |
| Start Date*                                   |                      | Charac    | End Date*       |                                     | ax. 250 characters (250 remaining                          |
| Start Date*                                   | 1                    | Charac    | End Date*       | M                                   | ax. 250 characters (250 remaining                          |
| Start Date*                                   | 1                    | - Charac  | End Date*       | Unchecking p<br>will enable th      | ax. 250 characters (250 remaining<br>present<br>e end date |
| Start Date*<br>yyyy<br>Highlights ③<br>Select | 1                    |           | End Date*       | /<br>Unchecking p<br>will enable th | ax. 250 characters (250 remaining<br>present<br>e end date |

# **NEED SUPPORT?**

All FHS DB User Guides can be found on the FHS DB website